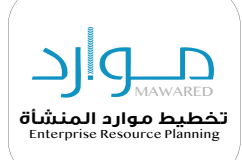

# **الدليل الإرشادي** الخاص لطلب المشاركة في أعمال الحج

إدارة تحليل الأعمال والمحتوى بالإدارة العامة لحلول الأعمال

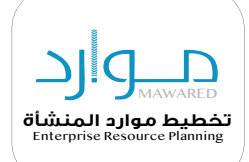

### مقدمة

هـــذا الــدليل يوضــح خطــوات التقــديم علــى طلــب المشـاركة فـي أعمـال الحـج . يرجـى اتبـاع الخطـوات التالية التي سوف يتم شرحها في هذه الوثيقة

#### 🗖 تسجیل الدخول علی نظام موارد:

– بعد ذلك يطلب منك إدخال اسم المستخدم وكلمة المرور تنويه يجب إدخال اسم المستخدم وكلمة المرور الخاص بنظام موارد

|      | مرحبًا          |                       |
|------|-----------------|-----------------------|
|      | ول الموحد أدناه | أدخل صلاحيات الدخر    |
|      |                 | اسم المستخدم:         |
|      |                 | كلمة السر:            |
| دخول |                 |                       |
|      |                 | <u>نسيت كلمة السر</u> |
|      |                 |                       |
|      | عربية 😒         | II - Arabic           |

– بعد ذلك سوف يطلب منكOTP**على رقم الجوال المسجل في نظام موارد** رمز

#### **Verification Code**

Please insert the OTP Code delivered to your mobile number 966XXXX4836

Verify

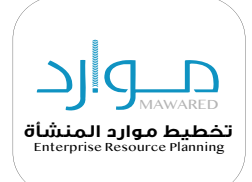

– ١-بعد ذلك سوف تفتح صفحة نظام موارد والخدمات الذاتية للموظفين

| المدية الذاتية المريطة      |   |
|-----------------------------|---|
| <br>الحدمة الدالية للموصعين | 4 |
|                             |   |
|                             |   |
|                             |   |

- ٦- بعد النقر على الخدمات الذاتية للموظفين سوف تجد خدمة أعمال الحج
 كما هو موضح يرجى اختيار طلب مشاركة في أعمال الحج

| 📩 أعمال الحج                 | ŀ. |
|------------------------------|----|
| 📃 طلب المشاركة في أعمال الحج |    |
|                              |    |

– ۳- بعد ذلك سوف تنتقل إلى صفحة اخرى يرجي النقر على إضافة

| <br>اركة في أعمال الحج | طلب المشا |
|------------------------|-----------|
|                        | إضافة     |

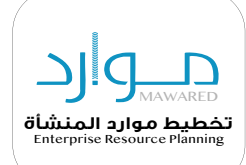

# - ع- في هذه الخطوة سوف يظهر التعهد والتنبيه بأخذ التطعيات

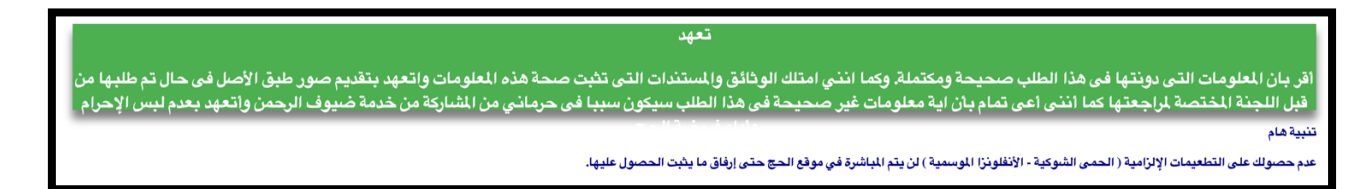

– ٥- بعد التعهد سوف تظهر لك لوحة البيانات

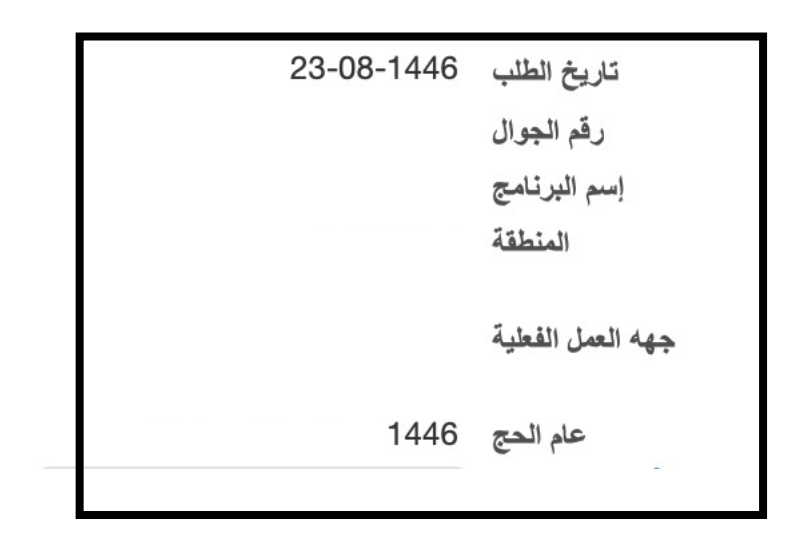

– ٦- في هذه الخطوة سوف نقوم بشرح التقديم

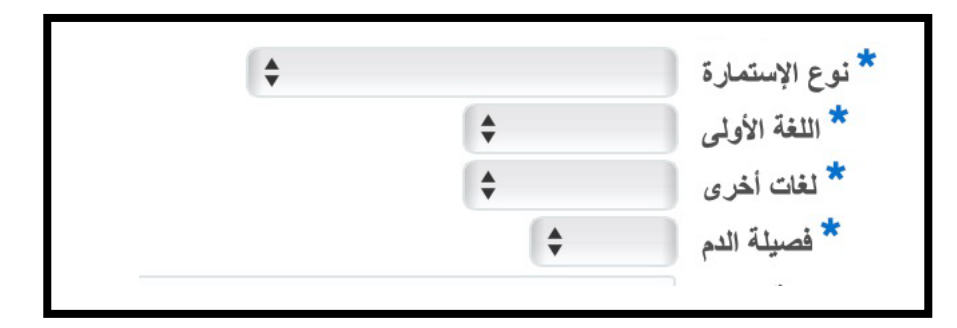

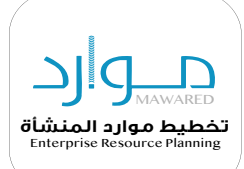

#### – ۷- عند النقر على نوع الإستمارة سوف تظهر لك عدة خيارات يرجى اختيار التصنيف التي تنتمي لها

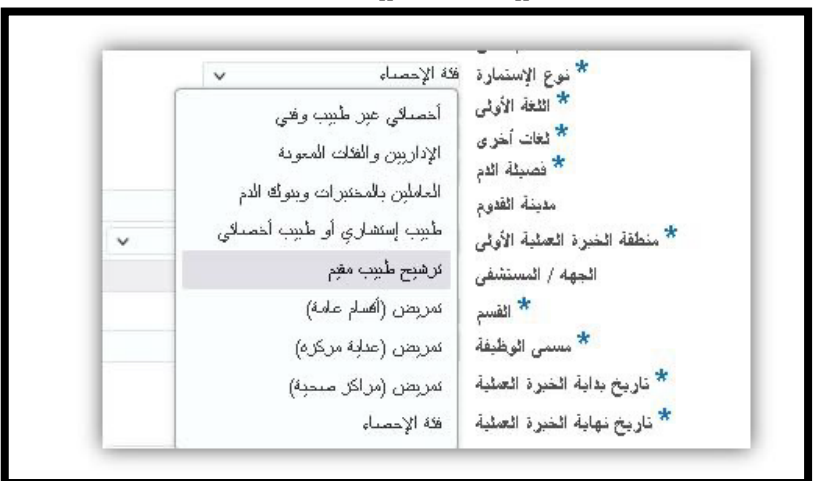

– ٨- بعد ذلك يرجى اختيار اللفة الأولى ولفات أخرى وفصيلة الدم

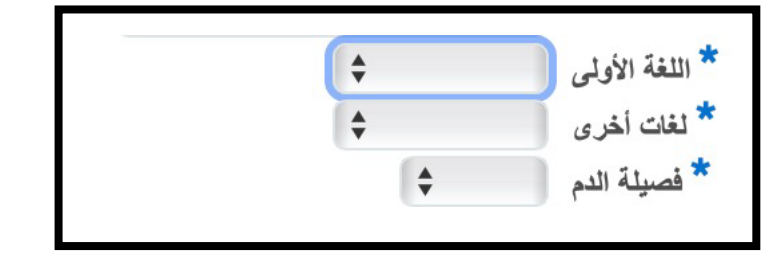

۹- هنا يجب عليك ادخال جهة القدوم
 ملاحظة لتحديد المنطقة يرجى النقر على علامة البحث والنقر على انتقال
 وسوف تظهر لك المناطق يرجى اختيار المنطقة كما هو مرفق

| Q 👔 |        | مدينة القدوم   |
|-----|--------|----------------|
|     | انتقال | مدينة القدوم ٢ |
|     |        |                |

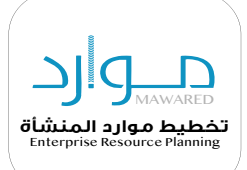

#### ا- هنا يتطلب منك تعبئة البيانات التالية ملاحظة يجب ادخال البيانات بدقة كما هو موضح

| الجهه / المستتفى الطاف - مساعد المدير للتحطيط المستتفى الطاف - مساعد المدير للتحطيط الدارة ادارة * القسم مركز صحي ♦ * مسمى الوظيفة * تاريخ بداية الخبرة العملية |     | فرع وزارة الصحة بمحافظة الطائف         | * منطقة الخبرة العملية الأولى                         |
|----------------------------------------------------------------------------------------------------|-----|----------------------------------------|-------------------------------------------------------|
| القسم مركز صحي ت<br>* مسمى الوظيفة<br>* تاريخ بداية الخبرة العملية 03-07-1445                                                                                   | ע ⊮ | الطائف - مساعد المدير للتخطيط<br>إدارة | الجهه / المستشفى                                      |
| * تاريخ بداية الخبرة العملية 🛛 03-07-1445                                                                                                    |     | مزدر صحي 🔻                             | القسم<br>* مسمى الوظيفة                               |
| * تاريخ نهاية الخيرة العملية 14-08-1446                                                                                                    |     | 03-07-1445                             | تاريخ بداية الخبرة العملية تاريخ نهاية الخبرة العملية |

– ١١- في حال عدم وجود خبرات سابقة ثانيه يرجى عدم التسجيل كما هو موضح

|   | *  | منطقة الخبرة العملية الثانية |
|---|----|------------------------------|
| Q |    | الجهه / المستشفى             |
|   | \$ | القسم                        |
|   |    | مسمى الوظيفة                 |
|   | 10 | تاريخ بداية الخبرة العملية   |
|   | Ė  | تاريخ نهاية الخبرة العملية   |
|   |    |                              |

– ١٢- بعد ذلك يتطلب منك اختيار الوظيفة التي تود الترشح لها ونوع وسيلة النقل التي ترغب بها

|     | - |                     |                               |
|-----|---|---------------------|-------------------------------|
| Q 😰 |   | مدير الخدمات الطبية | * الوظيفة التي تود الترشح لها |
|     |   | إركاب حكومي 🛊       | * وسيلة النقل                 |
|     |   |                     | -                             |
|     |   |                     |                               |
|     |   |                     |                               |

١٣- في هذه الخطوه يرجى تعبئة البيانات المطلوبة ملاحظة الشهادات تختلف حسب نوع الاستمارة

|                                                                                                    | <b>\$</b> | هل يوجد شهادة BLS                |
|----------------------------------------------------------------------------------------------------|-----------|----------------------------------|
| 1700 C                                                                                                    |           | BLS تاريخ شهادة 🔭                |
|                                                                                                    | \$        | هل يوجد شهادة ACLS               |
| 1 Co                                                                                                    |           | تاريخ شهادة ACLS                 |
|                                                                                                    | \$        | هل يوجد شهادة ATLS               |
| 1 Co                                                                                                    |           | TLS تاريخ شهادة                  |
|                                                                                                    | <b>\$</b> | هل يوجد شهادة FCCS               |
| 1 Contraction of the second second se |           | تاريخ شهادة FCCS                 |
|                                                                                                    | <b>+</b>  | العام العادة BICSL هل يوجد شهادة |
|                                                                                                    | <b>\$</b> | * ھل يوجد شىھادة إمتيازات سريرية |
|                                                                                                    |           |                                  |

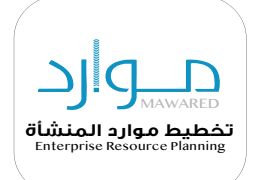

– بعد الإنتهاء من تعبئة البيانات يرجى النقر على تطبيق لإستكمال الاجراءات الاخرى

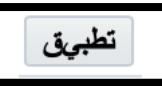

– هنا سوف تظهر لك البيانات المسجلة سابقاً

| قتيار الحالة<br>ال                                         | لم يتم<br>العثور<br>على نتائج |
|------------------------------------------------------------|-------------------------------|
| رقم<br>تاريخ من :<br>الطلب<br>الحع                         |                               |
| م الطلب<br>ن نظام<br>مج                                    |                               |
| رقم إس<br>الجوال الير                                      |                               |
| م<br>المنطق<br>إنامج                                       |                               |
| جهه<br>العمل<br>القطية                                     |                               |
| رقم تسجيل الهيئة<br>السعودية للتخصصات<br>الصحية            |                               |
| التخصص<br>(تاريخ إنتهاء<br>التسجيل)                        |                               |
| عام نوع<br>الحج الإس                                       |                               |
| إ اللغة<br>سمارة الأول                                     |                               |
| ة لغات<br>لى أخرى                                          |                               |
| فصيلة .<br>الدم                                            |                               |
| منط<br>مدينة الخا<br>القدوم العد<br>الأو                   |                               |
| نطقة<br>لخيرة<br>لعملية<br>أولى                            |                               |
| الجهه /<br>المستشفى                                        |                               |
| القسم ا                                                    |                               |
| <i>ىسمى</i><br>لوظيفة                                      |                               |
| تاريخ<br>بداية<br>الخبرة<br>العطية                         |                               |
| تاريخ<br>نهاية<br>الغبرة<br>العملية                        |                               |
| منطقة<br>الخبرة<br>العملية<br>الثانية                      |                               |
| الجهه /<br>المىتثىفى                                       |                               |
| القسم                                                      |                               |
| د<br>مسمی پا<br>الوظیقة اا                                 |                               |
| تاريخ ت<br>بداية ن<br>الخبرة ال<br>العملية ال              |                               |
| الريخ ال<br>نهاية ان<br>لغيرة تو<br>للعلية ال<br>لوملية لو |                               |
| وظيفة<br>تى<br>ود<br>ترشح<br>ها                            |                               |

– فى هذه الخطوة انقر على التالي

التالي

– هنا سوف ياتي قائمة لمراجعة الطلب والتعديل عليه يرجى التأكد منها

| المقترح |                                           |
|---------|-------------------------------------------|
|         | تاريخ الطلب                               |
|         | إسم البرتامج                              |
|         | رقم الجوال                                |
|         | المنطقة                                   |
|         | جهه العمل الفطية                          |
|         | رقم تسجيل الهيئة السعودية للتخصصات الصحية |
|         | التخصص (تاريخ إنتهاء التسجيل)             |
|         | عام الحج                                  |
|         | توع الإستمارة                             |
|         | اللغة الأولى                              |
|         | لغات أخرى                                 |
|         | قصيلة الدم                                |
|         | مدينة القدوم                              |
|         | الوظيفة التى تود الترشح لها               |
|         | منطقة الخيرة العملية الأولى               |
|         | الجهه / المستشقى                          |
|         | القسم                                     |
|         | مسمى الوظيفة                              |
|         | تاريخ يداية الغبرة العملية                |
|         | تاريخ تهاية التبرة العلية                 |
|         | وسيلة التقل                               |
|         | BLS هل يوجد شهادة                         |
|         | تاريخ شهدة BLS                            |
|         | هل يوجد شهادة BICSL                       |
|         | هل يوجد شهادة جدارات إكليتيكية            |

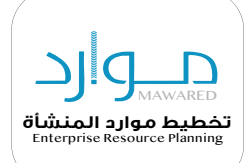

#### – في هذه الخطوة يرجى منك إرفاق المستندات المطلوبة لإعتماد الطلب

| م الطلب، بِمكتك إرفاق مستدات أو صور أو روابط دعم بهذا الإجراء                                                                                                    | لمساعدة المعتمدين في فهم  |
|----------------------------------------------------------------------------------------------------|---------------------------|
|                                                                                                    |                           |
|                                                                                                    | المرفقات المطلوبة         |
|                                                                                                    |                           |
| a standard and a standard and a standard a standard and a standard and a standard and the standard and the sta | 1- الفاقيمة، المماسية     |
| به المين إيراني وينيع المعلمان الوطائف والمسهورات (جارية :<br>- المحمد (الأمار المالية) - معام مالكت المحمد (فات فالمتالية ) - (PICCI)                                                                                                    | ا- پردی سب سال            |
| ن الصحيين (الاطباء والفليين) ومن لهم علاقة مباشرة بالمرضى بإرقاق شهادة (البيحسل ULCL) .                                                                                                    | 2- يلكرم جميع الممارسير   |
| ن بالمستشفيات والمر اكز الصحية إرفاق شهادة الامتيازات السربرية (Privilige) .                                                                                                    | 3- يلتزم الأطباء العامليز |
| ين بالأقسام الحرجة (فني عمليات - فني تخدير - تمريض الطوارئ - تمريض العناية المركزة - وكذلك التمريض المكلفين بتحضير الادوبة الوريدية - فني غسيل كلى - فني مناظير)                                                                                                    | 4- يلتزم الفنيين العامل   |
| ، الاکلینیکیة (Competency) .                                                                                                    | إرفاق شهادة الجدارات      |
| Г                                                                                                    |                           |
|                                                                                                    | +                         |
|                                                                                                    |                           |

#### يمكنك متابعة حالة الإعتماد

| تقاصيل | ، قد السطر | الذعتيد                    | ته 6 المعتمد           | رقد الطلب | ā tāti   | الحالة | حذف |
|--------|------------|----------------------------|------------------------|-----------|----------|--------|-----|
| 4      | رےر<br>1   | المردين المراشي            | , 2,5-                 |           | _        |        | 8   |
|        |            | المعاير المباسر            |                        |           |          |        | W   |
| •      | 2          | القوى العاملة في الحج -102 | Position Control Roles | 2         | Approver |        | n   |

# في الخطوة الأخيرة يمكنك النقر على تطبيق

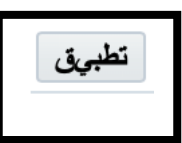

# – ملاحظة: سيتم إرسال الطلب إلى مديرك المباشر للإعتماد

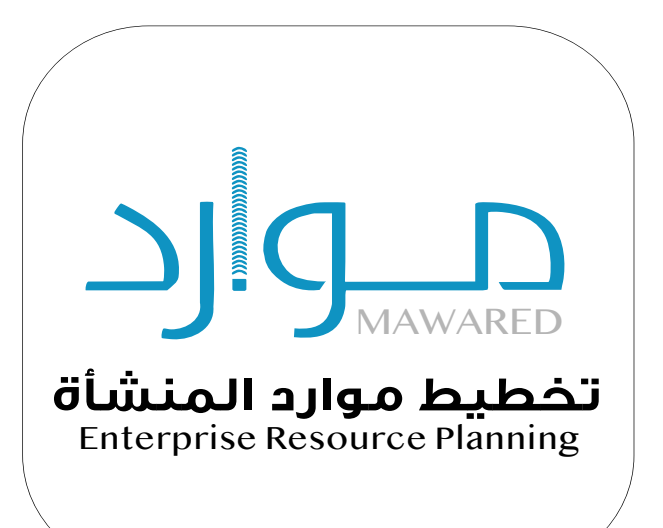

# موارد يسهلها عليك